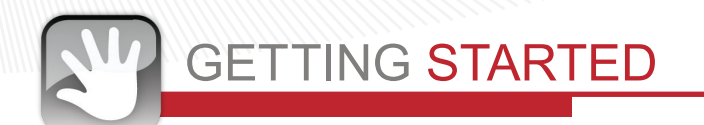

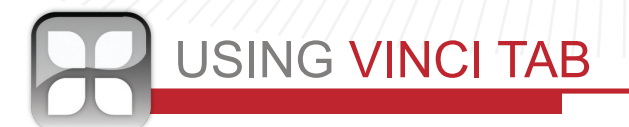

## **Getting Started**

Your VINCI Tab is ready to enjoy. Turn on, unlock and explore

- Press the power button to go in and out of sleep mode
- Press and hold the *power* button for more than 5 seconds to reset
- Press the Menu button to access ANDROID settings

## **USB** Connection

• USB

Cable

Micro

SD Card

4:12

5

白

- Connect the USB cable to the USB connector (the arrow on the USB Cable should be facing the Tab's screen)
- Carefully slide in the USB connector into the VINCI Tab. Do not force or tug the connector
- USB connector may become damaged or malfunction if bent

## Installing VINCI Curriculum SD Cards:

If it is your first time installing VINCI Curriculum package, please follow the instructions:

- Insert the Micro SD Card directly into the VINCI Tab. Gold PIN should be facing up.
- Login to Parent Mode, open "ASTRO" (path: /mnt/sdcard/ tflash)
- Tap on CPInstaller (Curriculum Pack Installer) and follow the prompt to install. If it has been installed before, launch it directly from the Android App List.
- When install is complete, open the app and it will automatically scan for the relevant curriculum apps. Follow the prompt to finish
- All VINCI Curriculum apps are placed automatically under the appropriate VINCI Curriculum icon on the Home screen

## Parent Mode

- Press Menu button and enter password "MyVINCI". Password cannot be changed and is case sensitive
- Create new folders by pressing your finger on the screen, and move apps from Android app list to your new folder by pressing the app icon

## **Install New Apps**

After Parent Login, you may install new apps either through WIFI (WIFI Model Only) or by inserting a MicroSD card. When the MicroSD card is inserted, go to the Android app list and find the program "ASTRO" which is a file browser. Locate tflash under SDCard (path: /mnt/sdcard/tflash), tap on the app you want to install, and follow the prompt. Note: SDCard in the file path means internal storage space.

## **Transfer Media Files**

You can turn on USB mode by dragging your finger on the App List screen from the top to the bottom. Follow the prompt.

Warning: Please do NOT change original folder structure under /mnt/ sdcard/. Copy your media files into corresponding folders instead. For example, music mp3 files under Music, video MP4 files under Movie.

## **Supported Media Formats**

Music: MP3. Video: MP4 encoded H.264. Check www.vincigenius.com for updates.

# QUICK

## Warning:

- Do not play while charging.
- Make sure the MicroUSB connecter is positioned correctly to ensure proper charging.
- Do not use liquids, chemicals or detergents to clean your VINCI Tab. Only use a dry, lint-free cloth.

## **Return & Warranty**

12 months parts and labor only. Accidental damage of the touch screen is not covered under the regular warranty. Please review the complete details of the Return & Warranty Policy at

http://www.vincigenius.com/support/downloads

## **Safety Certifications**

VINCI Tab is certified per FDA standard ASTM F963, Consumer Safety Specification for Toy Safety, Handle Material is certified per FDA Code of Federal Regulations (CFR) Section 21, Parts 170-199: USP Class VI, ISO 10993, Housing Material is certified per RoHS, UL 94 and FDA standard ASTM D 2863

WARNING: The inside of your VINCI Tab contains fragile components. Do not twist, disassemble or drop from a high place or onto a hard surface. Avoid extreme heat and do not submerge in water.

FCC Statement: This device has been tested and found to comply with the limits for a Class B digital device pursuant to Part 15 of the FCC Rules. These limits are designed to provide reasonable protection against harmful interference in a residential installation. This device generates, uses, and can radiate radio frequency energy and, if not installed and used in accordance with the instructions, may cause harmful interference to radio communications.

However, there is no guarantee that interference will not occur in a particular installation. If this device does cause harmful interference to radio or television reception, which can be determined by turning the device off and on, the user is encouraged to try to correct the interference by one or more of the following measures: reorient or relocate the receiving antenna; increase the separation between the device and receiver; connect the device into an outlet on a circuit different from that to which the receiver is connected; or consult the dealer or an experienced radio/television technician for help.

Note: The manufacturer is not responsible for any radio or TV interference caused by unauthorized modifications to this equipment. Such modifications could void the user's authority to operate the equipment.

VINCI Tab II (WIFI or no WIFI)

## GUIDE

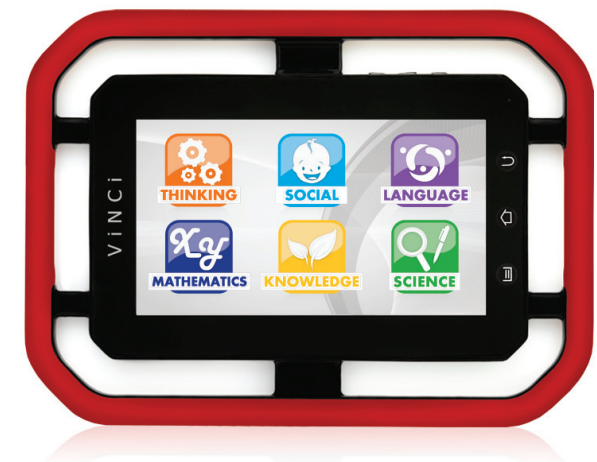

Register your VINCI Tab today at www.vincigenius.com to:

- Validate your warranty
- Obtain timely support
- Download VINCI Diary for free to track your child's developmental milestones and design your child's personal story book.

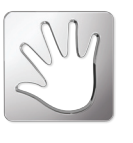

Technical Support: www.vincigenius.com/support Phone: 1-855-MY-VINCI Email: contact@vincigenius.com

Inspire the Genius